## **Wi-Fi Expansion Module**

## Módulo de Expansión Wi-Fi

## Módulo de Expansão Wi-Fi

M02 Startup

User's Manual Manual del Usuario Manual do Usuário

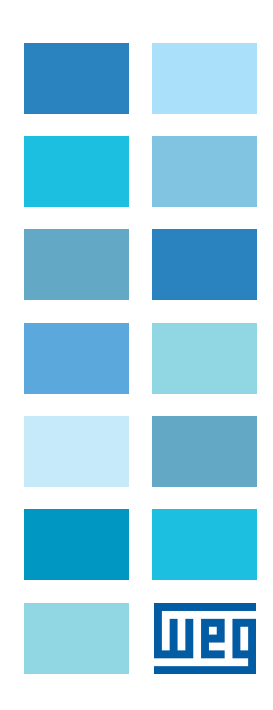

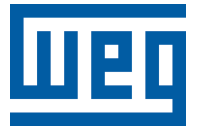

# **User's Manual**

Series: M02 Startup

Language: English

Document: 10009151527 / 00

Publishing Date: 12/2021

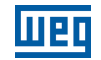

The information below describes the reviews made in this manual.

| Version | Review | Description   |
|---------|--------|---------------|
| -       | R00    | First edition |

| 1 OVERVIEW                  | 4 |
|-----------------------------|---|
| 1.1 SPECIFICATION           | 4 |
| 1.2 DIMENSIONS              | 6 |
| 1.3 INSTALLATION            | 7 |
| 2 WI-FI SETTINGS            | 8 |
| 2.1 SET IN INTERNET BROWSER | 8 |

## **1 OVERVIEW**

#### **1.1 SPECIFICATION**

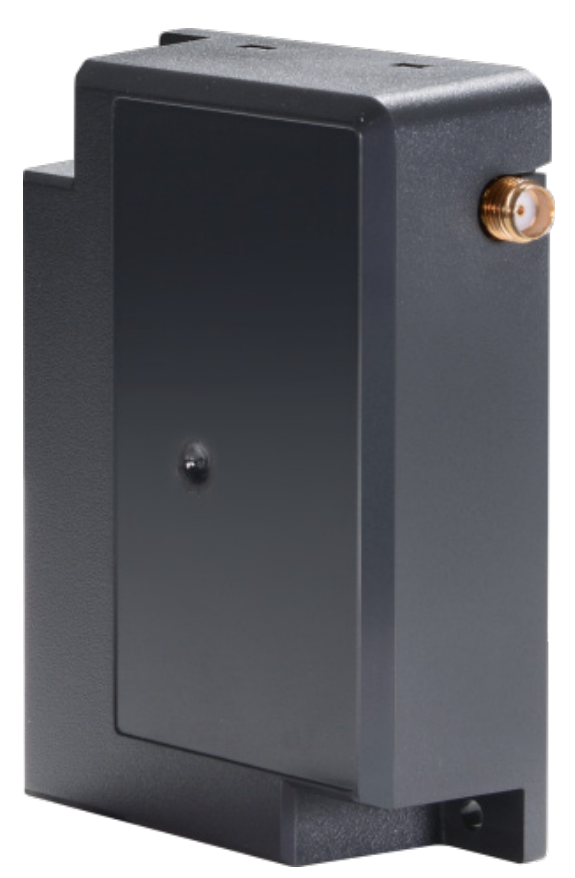

Figure 1.1: WiFi Expansion Module

#### Feature

- Modular design, adds wireless connectivity to HMI.
- WiFi standards supported include: IEEE 802.11b/g/n.
- Compact design and little protrusion when installed on HMI, which avoid space issue in control cabinet installation.
- The magnetic mount antenna included in the package can be installed at an optimal location to maximize signal strength.

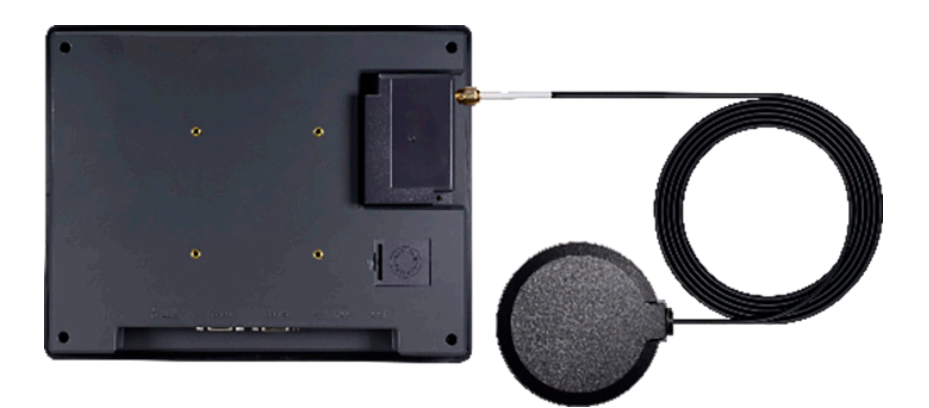

Figure 1.2: Demo for use with HMI (HMI needs to be purchased separately)

| Network       | Wi-Fi                 | IEEE 802.11b<br>IEEE 802.11g<br>IEEE 802.11n   |
|---------------|-----------------------|------------------------------------------------|
| I/O Port      | SMA Female Connector  | 1                                              |
|               | Male Connector to HMI | 1                                              |
|               | Input Power           | 5 VDC                                          |
| Daman         | Power Consumption     | 900 mA @ 5 VDC (powered by HMI)                |
| Power         | Voltage Resistance    | 500 VAC (1min.)                                |
|               | Isolation Resistance  | Exceed 50 MΩ at 500 VDC                        |
|               | PCB Coating           | N/A                                            |
|               | Enclosure             | Plastic                                        |
| Specification | Dimensions WxHxD      | 54.5 x 80 x 24.1 mm                            |
|               | Weight                | Approx. 80 g                                   |
|               | Mount                 | HMI connector + diagonal screw fastening       |
|               | Protection Structure  | M02: IP20 Compliant<br>Antenna: IP66 Compliant |
|               | Storage Temperature   | -20 ° ~ 60 °C (-4 ° ~ 140 °F)                  |
| Environment   | Operating Temperature | 0 ° ~ 50 °C (32 ° ~ 122 °F)                    |
|               | Relative Humidity     | 10 % ~ 90 % (non-condensing)                   |
|               | Vibration Endurance   | 10 to 25 Hz (X, Y, Z direction 2 G 30 minutes) |
| Certificate   | CE                    | CE marked                                      |
| Software      |                       | EasyBuilder Pro                                |

English

#### **1.2 DIMENSIONS**

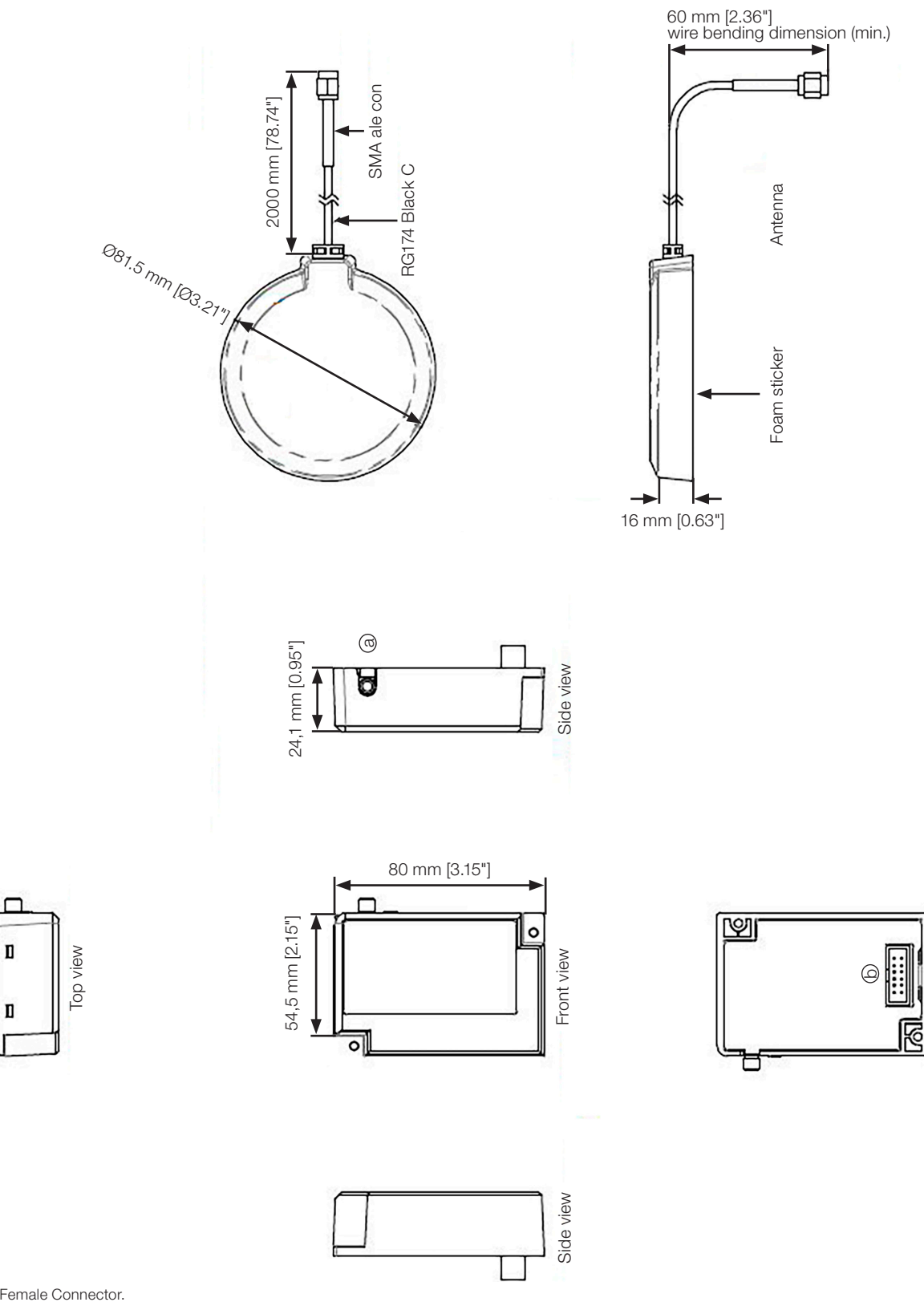

(a) SMA Female Connector. (b) Male Connector to HMI.

Π

Rear view

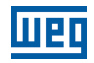

#### **1.3 INSTALLATION**

M02 does not support hot swapping by design. Please connect it to HMI before powering up HMI.

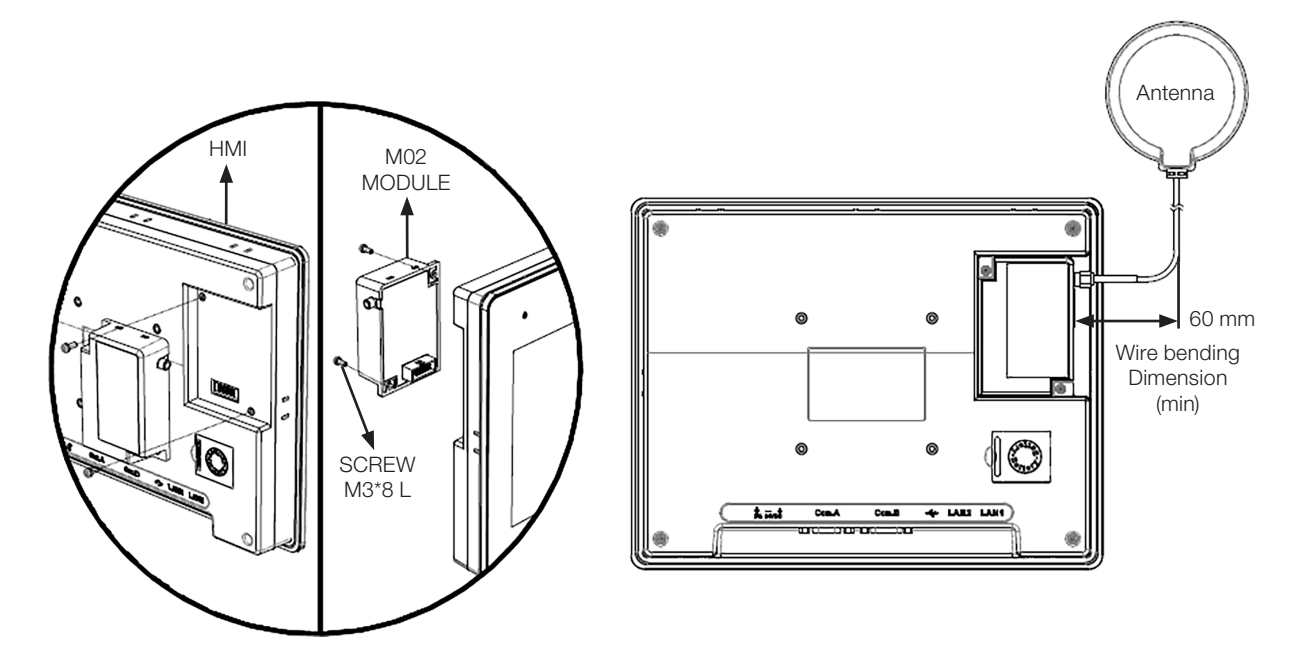

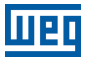

## **2 WI-FI SETTINGS**

Connect M02 to HMI and then start up HMI. Log in system settings in one of the following two ways and configure Wi-Fi parameters.

#### **2.1 SET IN INTERNET BROWSER**

Connect HMI with PC using an Ethernet cable, open internet browser (IE, Chrome, or Firefox), and enter HMI's IP address (e.g.: 192.168.2.177) to configure HMI settings.

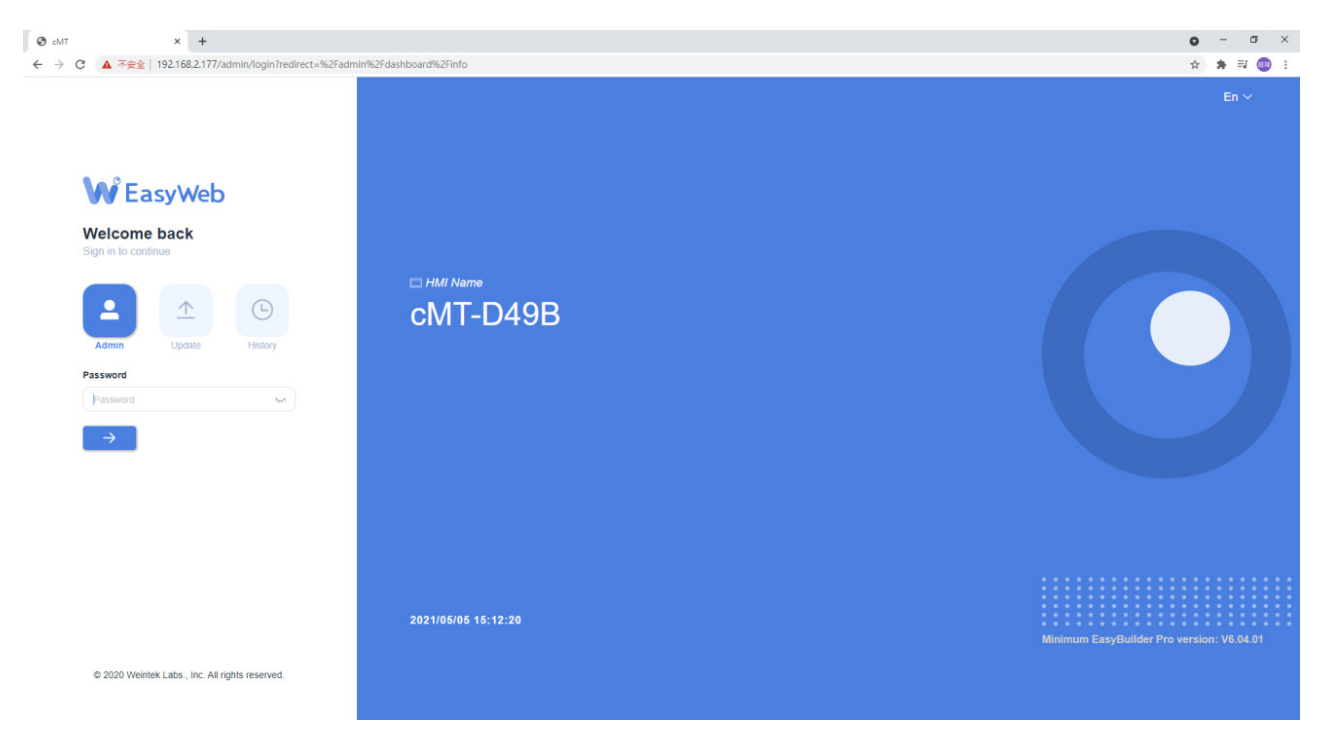

English

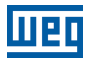

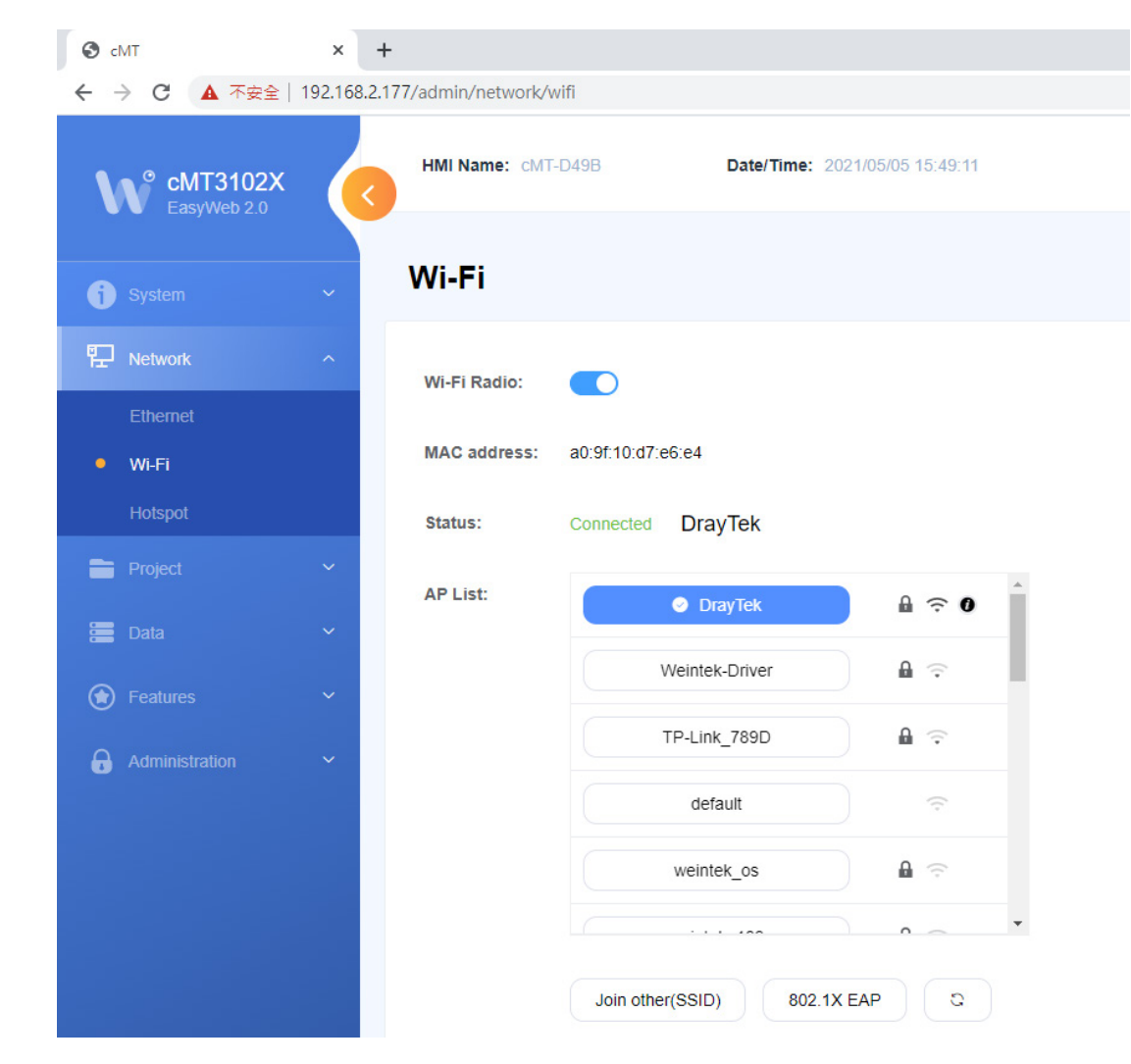

Network - Wi-Fi: Select Wi-Fi AP and define the encryption type.

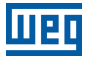

English

| S cMT                       | × H                                               |                                                                                                    |  |
|-----------------------------|---------------------------------------------------|----------------------------------------------------------------------------------------------------|--|
| ← → C ▲ 不安全                 | ← → C ▲ 不安全   192.168.2.177/admin/network/hotspot |                                                                                                    |  |
| eMT3102X                    | K                                                 | HMI Name: cMT-D49B Date/Time: 2021/05/05 15:50:58                                                                                                    |  |
|                             |                                                   |                                                                                                    |  |
| System                      | ~                                                 | Hotspot                                                                                                    |  |
| 문 Network                   | ^                                                 | Hotspot:                                                                                                    |  |
| Ethernet                    |                                                   |                                                                                                    |  |
| Wi-Fi                       |                                                   | SSID: CMT-D49B                                                                                                    |  |
| <ul> <li>Hotspot</li> </ul> |                                                   | Security: WPA-MIX-PSK V                                                                                                    |  |
| Project                     | ~                                                 | Password:                                                                                                    |  |
| 📒 Data                      | ~                                                 |                                                                                                    |  |
| Features                    | ~                                                 | Wi-Fi will act as an access point (AP) and share Ethernet with connected Wi-Fi devices. Devices may use cMT Viewer (if supported) to connect and view. |  |
| Administration              | ~                                                 |                                                                                                    |  |

Network - Hotspot: Make the HMI a wireless hotspot to share internet connection if needed.

#### 2.2 SET ON HMI

Tap the round start button e on HMI to open the Setting window.

| <b>a</b> Setting                | Information  |                   |
|---------------------------------|--------------|-------------------|
|                                 | Machine type | cMT3102X          |
| <ol> <li>Information</li> </ol> | HMI name     | cMT-D49B          |
| General                         | OS. version  | 20210429          |
| <b>⊕</b> <sup>™</sup> Language  | Ethernet1    |                   |
| ·88-                            | IP address   | 192.168.2.177     |
| 🏧 Input Method                  | Subnet mask  | 255.255.252.0     |
|                                 | Gateway      | 192.168.1.254     |
|                                 | Mac address  | 00:0c:26:29:d4:9b |
|                                 | Ethernet2    |                   |
|                                 | IP address   | 192.168.150.1     |
|                                 | Subnet mack  | 255 255 255 0     |

Tap the lock icon , enter the password to log in, and then open the Wi-Fi tab to set Wi-Fi Connection and Wi-Fi Hotspot.

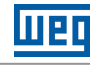

| <b>Setting</b> | V                | Vi-Fi      |
|----------------|------------------|------------|
| System setting | Wi-Fi Connection | enabled >  |
| 1 Information  | Wi-Fi Hotspot    | disabled 🔰 |
|                | •                |            |
| General        |                  |            |
| Network        |                  |            |
| œ Wi-Fi        |                  |            |
| O Time/Date    |                  |            |
| <b>^</b>       |                  |            |

Wi-Fi Connection: Select Wi-Fi AP and define the encryption type.

| <b>Setting</b> |                    | ncel Wi-Fi Connection |              |
|----------------|--------------------|-----------------------|--------------|
| System setting | Wi-Fi Radio        |                       |              |
| 1 Information  | Stat               | us (DrayTek)          | Connected    |
| CODESYS        | ~                  | DrayTek               | 🔒 🗢 (j)      |
| General        | Weintek-Driver 🔒 🤤 |                       | <b>a</b> 🙃   |
| Network        | TP-Link_789D       |                       | 0            |
|                | jiannyuan_10F      |                       |              |
| · WIFTI        | default_           |                       | ((*          |
| O Time/Date    |                    | Join other (SSID) 80  | 02.1X EAP C+ |
| <b>^</b>       |                    |                       |              |

| <b>Setting</b> | <ul> <li>Cancel</li> </ul> | Wi-Fi Hotspot |
|----------------|----------------------------|---------------|
| System setting | Wi-Fi Hotspot              |               |
| Information    | SSID:                      | cMT-D49B      |
| CODESYS        | Security:                  |               |
| General        |                            | NONE          |
| Network        | Password:                  |               |
| 중 Wi-Fi        |                            | Show password |
| O Time/Date    |                            |               |
| A              |                            |               |

Wi-Fi Hotspot: Make the HMI a wireless hotspot to share internet connection if needed.

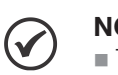

## NOTE!

The IP address for Wi-Fi and the IP address for LAN1/LAN2 can belong to the same domain or different domains.

A Wi-Fi hotspot's connection can be shared with up to 10 client devices at a time.

Other company names, product names, or trademarks in this document are the trademarks or registered trademarks of their respective companies. This document is subject to change without prior notice.

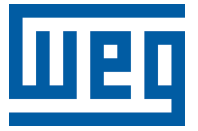

# Manual del Usuario

Serie: M02 Startup

Idioma: Español

Documento: 10009151527 / 00

Fecha de Publicación: 12/2021

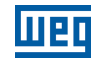

La información abajo describe las revisiones ocurridas en este manual.

| Versión | Revisión | Descripción     |
|---------|----------|-----------------|
| -       | R00      | Primera edición |

| 1 VISIÓN GENERAL   |  |
|--------------------|--|
| 1.1 ESPECIFICACIÓN |  |
| 1.2 DIMENSIONES    |  |
| 1.3 INSTALACIÓN    |  |
|                    |  |

| 2 CONFIGURACIONES DE WI-FI                    |    |
|-----------------------------------------------|----|
| 2.1 CONFIGURACIÓN EN EL NAVEGADOR DE INTERNET | 20 |
| 2.2 CONFIGURAÇÃO NA IHM                       | 22 |

## **1 VISIÓN GENERAL**

## **1.1 ESPECIFICACIÓN**

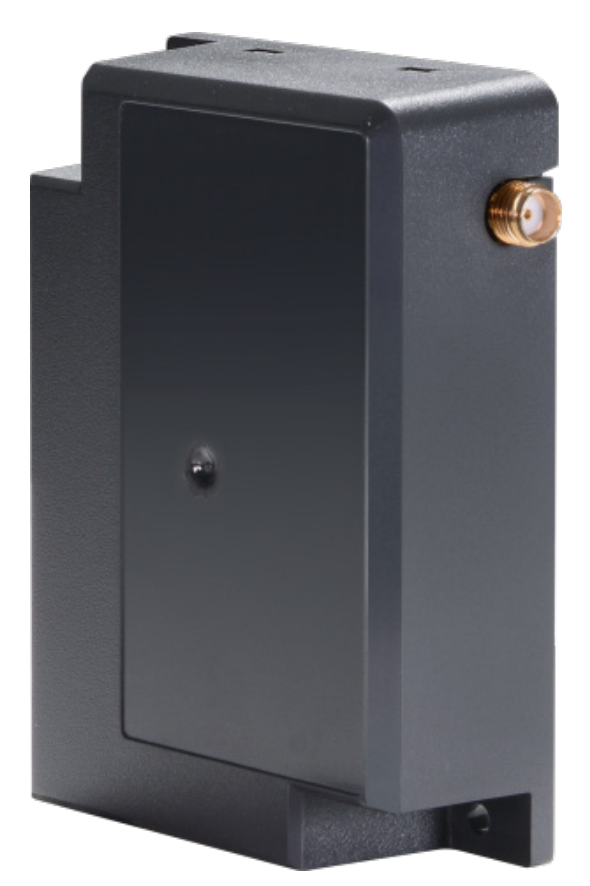

Figura 1.1: Módulo de Expansión Wifi

#### Características

- Con un proyecto modular, agrega conectividad sin cable a la IHM.
- Los estándares Wifi soportados incluyen: IEEE 802.11b/g/n.
- Diseño compacto y bajo perfil cuando es instalado en la IHM, lo que evita problemas de espacio en la instalación en cuadro de comando.
- La antena de montaje magnética incluida en el paquete puede ser instalada en un local ideal para maximizar la intensidad de la señal.

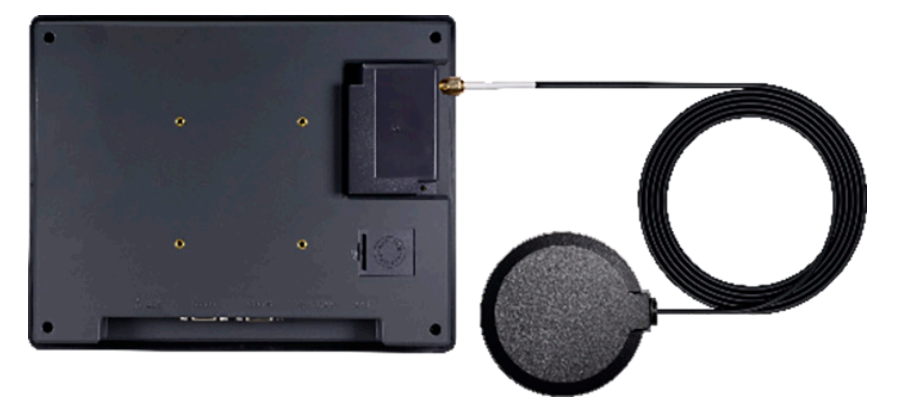

Figura 1.2: Demostración para uso con IHM (la IHM precisa ser adquirida separadamente)

| Red            | WiFi                                          | IEEE 802.11b<br>IEEE 802.11g                   |
|----------------|-----------------------------------------------|------------------------------------------------|
|                |                                               | IEEE 802.11n                                   |
| Puerto I/O     | Conector SMA Hembra                           | 1                                              |
|                | Conector Macho para IHM                       | 1                                              |
|                | Tensión de Entrada                            | 5 Vcc                                          |
| Alimontopión   | Consumo de Energía                            | 900 mA @ 5 Vcc (alimentado vía IHM)            |
| Annentacion    | Tensión Soportable                            | 500 Vca (1 min.)                               |
|                | Resistencia de Aislamiento                    | Excede 50 M Ω a 500 Vcc                        |
|                | Revestimiento de Placa de<br>Circuito Impreso | N/A                                            |
|                | Envoltorio                                    | Plástico                                       |
| Especificación | Dimensiones AxHxP                             | 54,5 x 80 x 24,1 mm                            |
|                | Peso                                          | Aprox. 80 g                                    |
|                | Montaje                                       | Conector IHM + fijación con tornillo diagonal  |
|                | Estructura de Protección                      | M02: Grado IP20<br>Antena: Grado IP66          |
| Ambiente       | Temperatura de<br>Almacenamiento              | -20 ° ~ 60 °C (-4 ° ~ 140 °F)                  |
|                | Temperatura de Operación                      | 0 ° ~ 50 °C (32 ° ~ 122 °F)                    |
|                | Humedad Relativa                              | 10 % a 90 % (sin condensación)                 |
|                | Resistencia a vibración                       | 10 a 25 Hz (dirección X, Y, Z – 2G 30 minutos) |
| Certificado    | CE                                            | Marcación CE                                   |
| Software       |                                               | EasyBuilder Pro                                |

#### **1.2 DIMENSIONES**

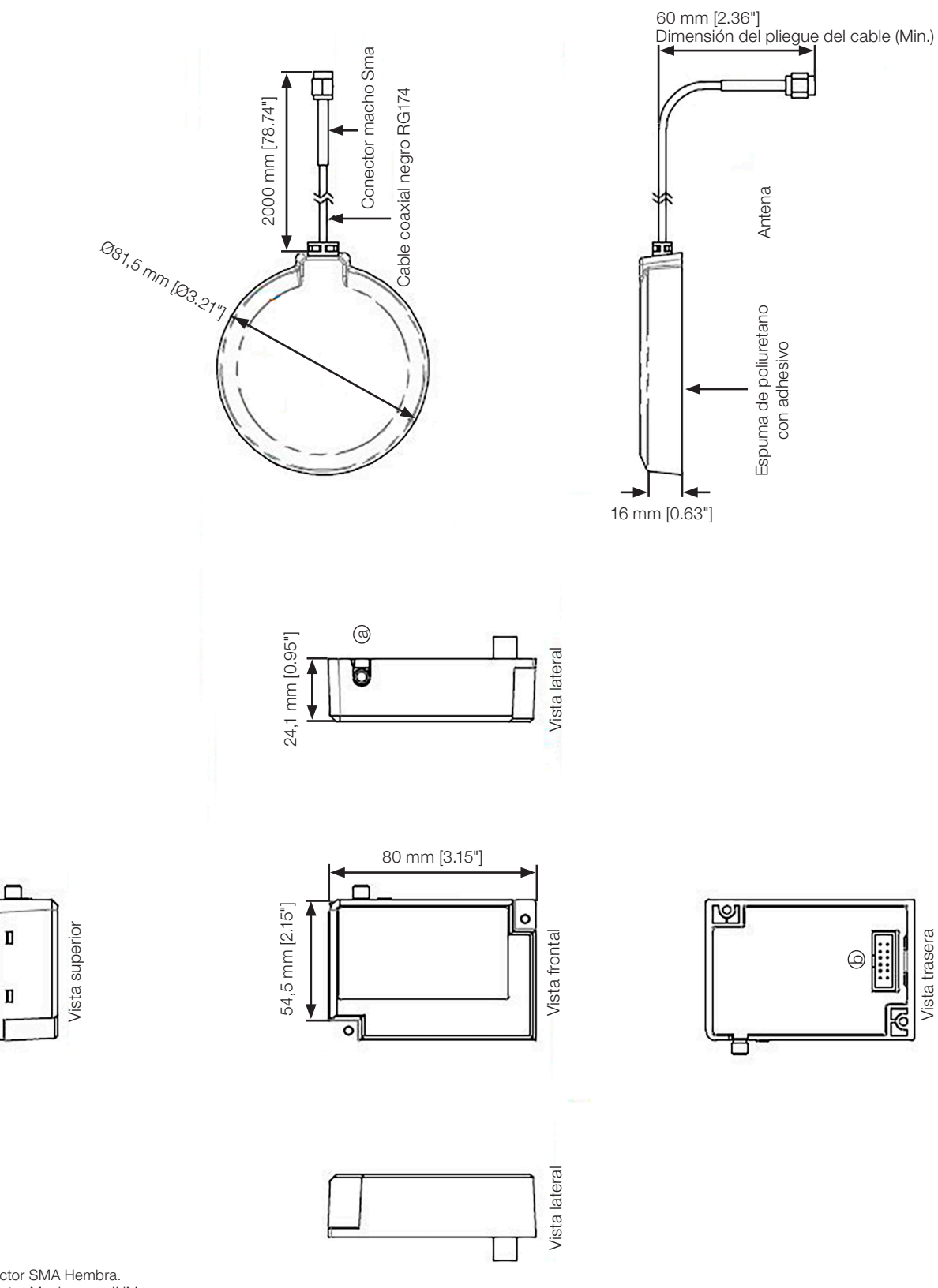

(a) Conector SMA Hembra. (b) Conector Macho para IHM.

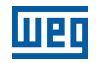

#### **1.3 INSTALACIÓN**

Por proyecto, el M02 no soporta cambio a caliente. Conéctelo a la IHM antes de encender la IHM.

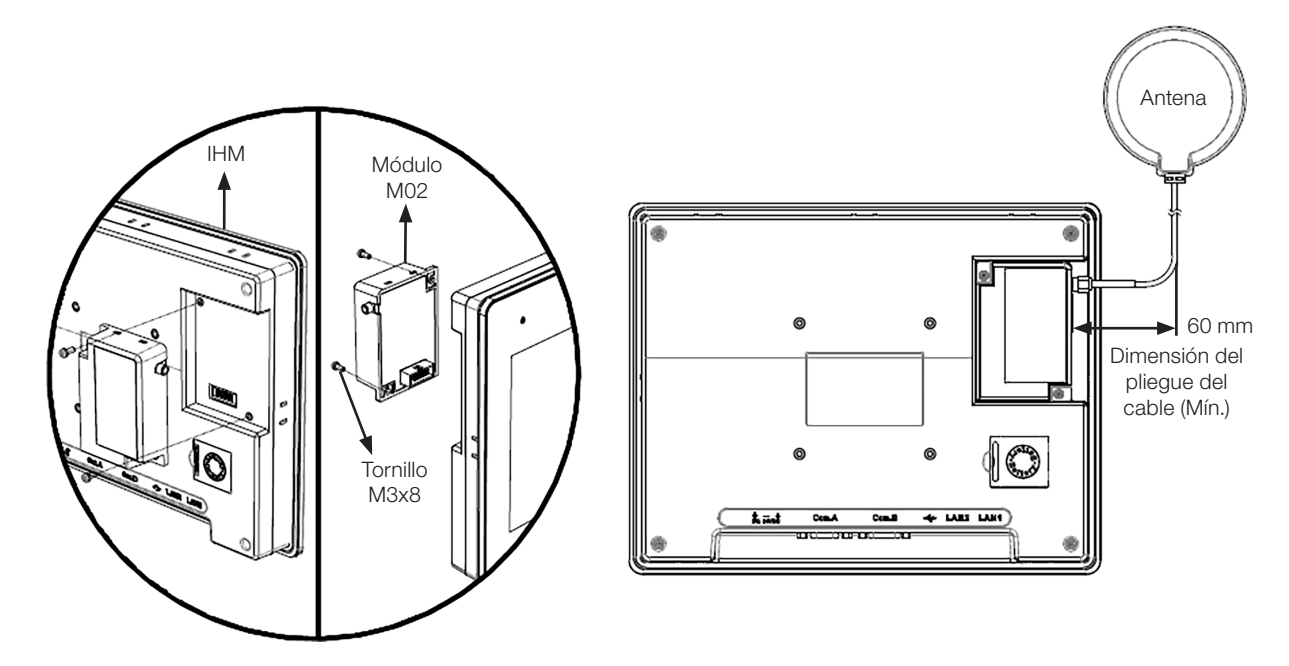

## **2 CONFIGURACIONES DE WI-FI**

Conecte el M02 a la IHM y, en seguida, inicialice la IHM. Haga login en las configuraciones del sistema de una de las dos maneras a seguir y configure los parámetros de Wifi.

### 2.1 CONFIGURACIÓN EN EL NAVEGADOR DE INTERNET

Conecte la IHM al PC usando un cable Ethernet, abra el navegador de Internet (IE, Chrome o Firefox) e ingrese la dirección IP de la IHM (por ejemplo: 192.168.2.177) para definir sus configuraciones.

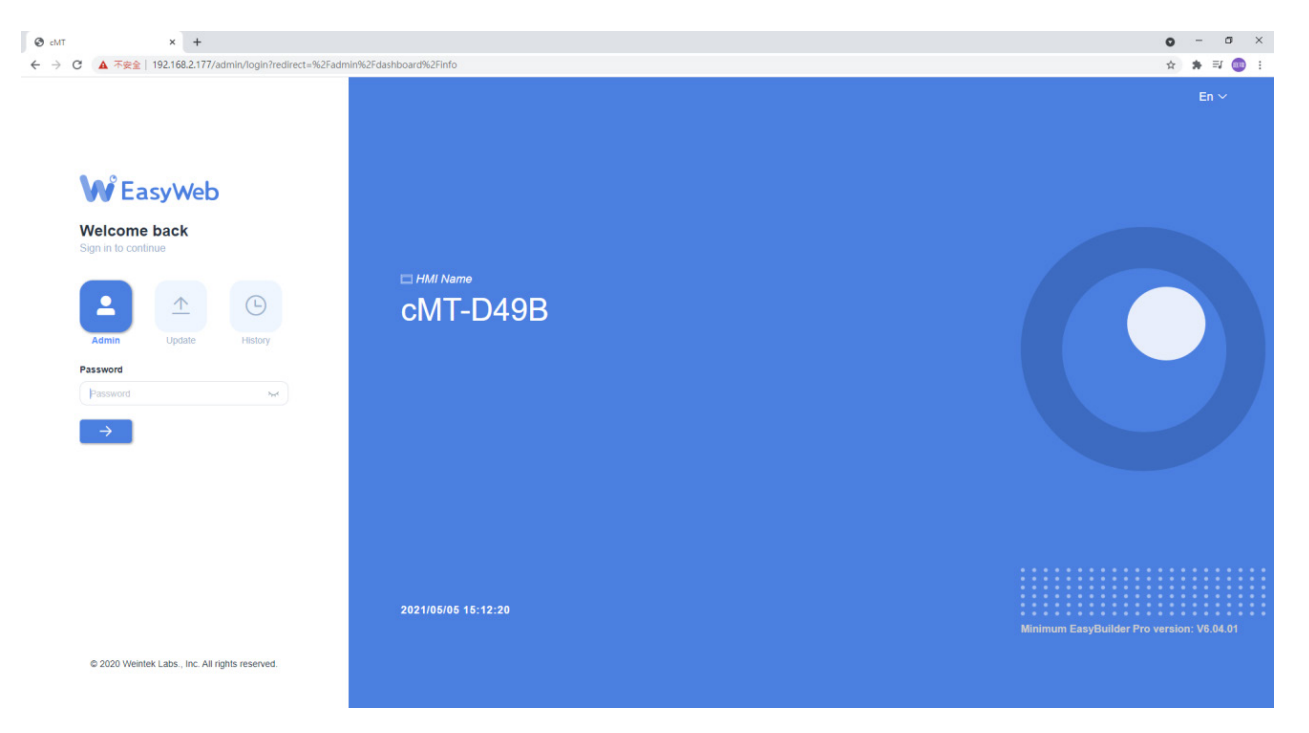

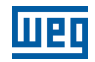

Red » Wifi: seleccione Wifi AP y defina el tipo de criptografía.

| S cMT                   | ×          | +                                                 |
|-------------------------|------------|---------------------------------------------------|
| ← → C ▲ 不安全             | 192.168.2. | 177/admin/network/wifi                            |
| cMT3102X<br>EasyWeb 2.0 | K          | HMI Name: cMT-D49B Date/Time: 2021/05/05 15:49:11 |
| j System                | ~          | Wi-Fi                                             |
| P Network               | ^          | Wi-Fi Radio:                                      |
| Ethernet • Wi-Fi        |            | MAC address: a0:9f:10:d7:e6:e4                    |
| Hotspot                 |            | Status: Connected DrayTek                         |
| Project                 | ~          | AP List:                                          |
| E Data                  | ~          | Weintek-Driver                                    |
| Features                | Ň          | TP-Link_789D                                      |
|                         | Ť          | default                                           |
|                         |            | weintek_os                                        |
|                         |            |                                                   |
|                         |            | Join other(SSID) 802.1X EAP Q                     |

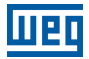

Red » punto de acceso: Haga de la IHM un punto de acceso sin cable para compartir la conexión con Internet, siendo necesario.

| S cMT                       | +                                                                                                    |
|-----------------------------|----------------------------------------------------------------------------------------------------|
| ← → C ▲ 不安全   1             | 68.2.177/admin/network/hotspot                                                                                                    |
| cMT3102X<br>EasyWeb 2.0     | HMI Name: cMT-D498 Date/Time: 2021/05/05 15:50:58                                                                                                    |
| System                      | Hotspot                                                                                                    |
| P Network                   | Hotspot:                                                                                                    |
| Ethernet                    |                                                                                                    |
| Wi-Fi                       | SSID: CMT-D49B                                                                                                    |
| <ul> <li>Hotspot</li> </ul> | Security: WPA-MIX-PSK V                                                                                                    |
| Project                     | Password:                                                                                                    |
| E Data                      |                                                                                                    |
| Features                    | Wi-Fi will act as an access point (AP) and share Ethernet with connected Wi-Fi devices. Devices may use cMT Viewer (if supported) to connect and view. |
| Administration              |                                                                                                    |

## 2.2 CONFIGURAÇÃO NA IHM

Toque el botón redondo iniciar 🦲 en la IHM para abrir la ventana de configuración.

| <b>a</b> Setting                | Information  |                   |  |
|---------------------------------|--------------|-------------------|--|
|                                 | Machine type | cMT3102X          |  |
| <ol> <li>Information</li> </ol> | HMI name     | cMT-D49B          |  |
| 👪 General                       | OS. version  | 20210429          |  |
| <b>⊕</b> ■ Language             | Ethernet1    |                   |  |
|                                 | IP address   | 192.168.2.177     |  |
| 🏧 Input Method                  | Subnet mask  | 255.255.252.0     |  |
|                                 | Gateway      | 192.168.1.254     |  |
|                                 | Mac address  | 00:0c:26:29:d4:9b |  |
|                                 | Ethernet2    |                   |  |
|                                 | IP address   | 192.168.150.1     |  |
|                                 | Subnet mack  | 255 255 255 0     |  |

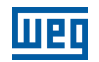

Toque el ícono de candado , ingrese la contraseña para hacer login y, en seguida, abra la guía Wifi para configurar la conexión Wifi y el punto de acceso Wi-fi.

| <b>Setting</b> |                  | Wi-Fi    |   |
|----------------|------------------|----------|---|
| System setting | Wi-Fi Connection | enabled  | > |
| 1 Information  | Wi-Fi Hotspot    | disabled | > |
| CODESYS        |                  |          |   |
| 👪 General      |                  |          |   |
| Network        |                  |          |   |
| ♥ Wi-Fi        |                  |          |   |
| O Time/Date    |                  |          |   |
| <b>^</b>       |                  |          |   |

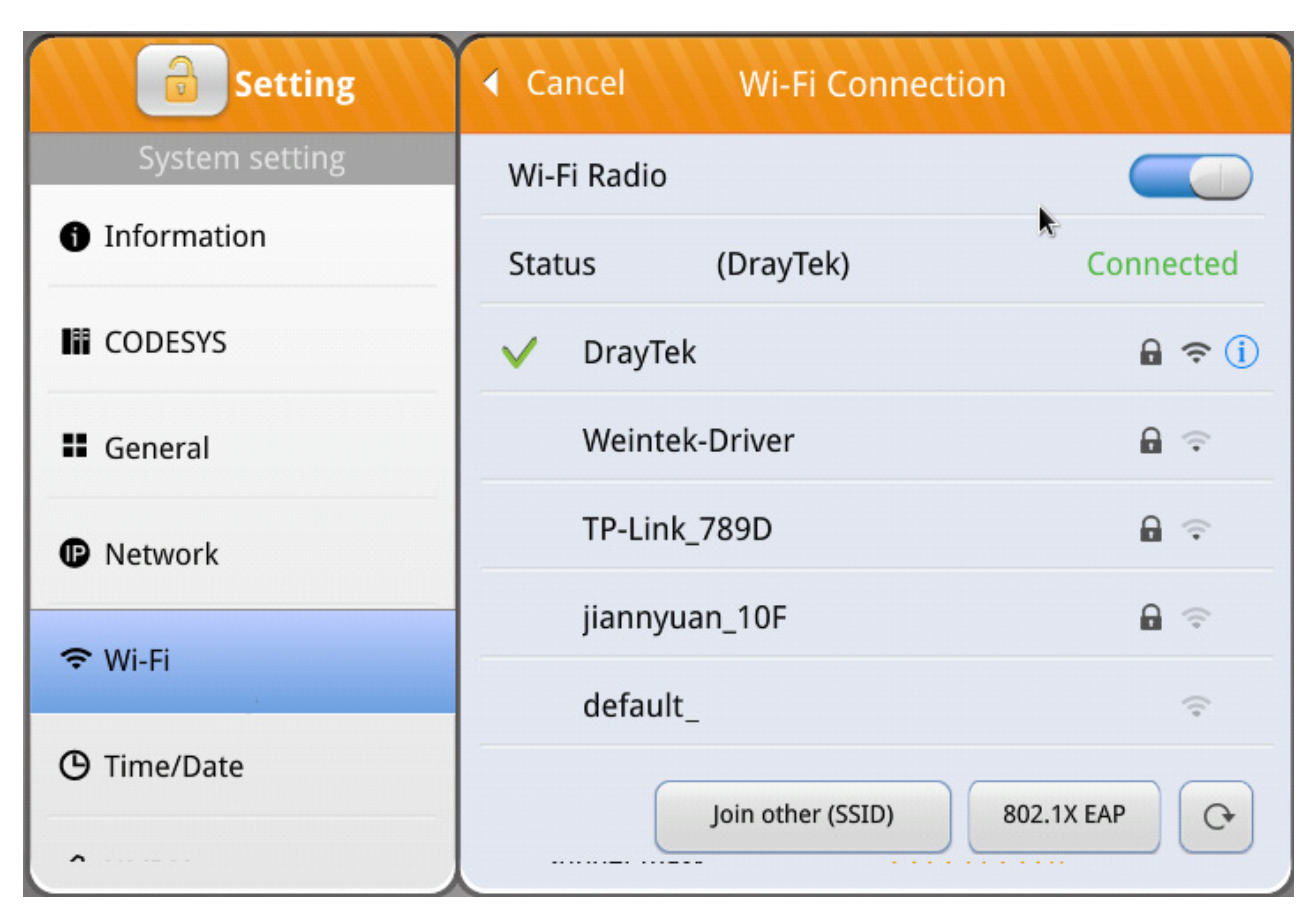

Conexión Wi-fi: Seleccione Wifi AP y defina el tipo de criptografía.

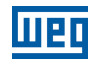

Punto de Acceso Wifi: Haga de la IHM un punto de acceso sin cable para compartir la conexión con Internet, en caso necesario.

| <b>Setting</b> |               | otspot        |
|----------------|---------------|---------------|
| System setting | Wi-Fi Hotspot |               |
| 1 Information  | SSID:         | cMT-D49B      |
| CODESYS        | Security:     |               |
| General        |               | NONE          |
| Network        | Password:     |               |
| ♥ Wi-Fi        |               | Show password |
| O Time/Date    |               |               |
| <b>^</b>       |               |               |

#### ¡NOTA!

- La dirección IP del Wifi y la dirección IP de LAN1/LAN2 pueden pertenecer al mismo dominio o a dominios diferentes.
- La conexión de un punto de acceso Wifi puede ser compartida con hasta 10 dispositivos cliente a la vez.

Otros nombres de empresas, nombres de productos o marcas registradas en este documento son marcas comerciales o registradas de sus respectivas empresas. Este documento está sujeto a alteraciones sin aviso previo.

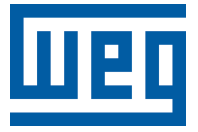

# Manual do Usuário

Série: M02 Startup

Idioma: Português

Documento: 10009151527 / 00

Data de Publicação: 12/2021

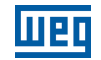

A informação abaixo descreve as revisões ocorridas neste manual.

| Versão | Revisão | Descrição       |
|--------|---------|-----------------|
| -      | R00     | Primeira edição |

| 1 VISÃO GERAL     |  |
|-------------------|--|
| 1.1 ESPECIFICACÃO |  |
| 1.2 DIMENSÕES     |  |
| 1.3 INSTALAÇÃO    |  |
| 3                 |  |

| 2 CONFIGURAÇÕES DE WI-FI                   |  |
|--------------------------------------------|--|
| 2.1 CONFIGURAÇÃO NO NAVEGADOR DA INTERNET. |  |
| 2.2 CONFIGURAÇÃO NA IHM                    |  |

## **1 VISÃO GERAL**

## 1.1 ESPECIFICAÇÃO

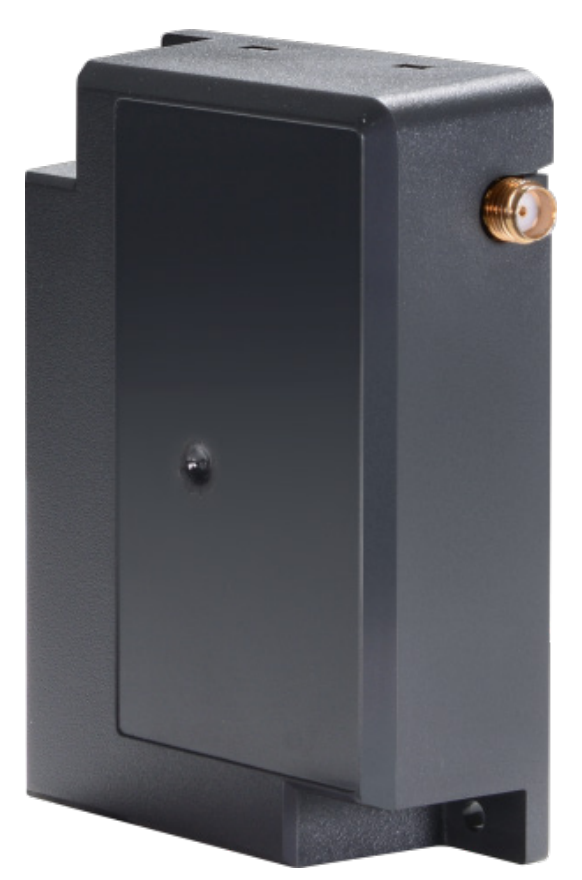

Figura 2.1: Módulo de Expansão WiFi

#### Características

- Com um projeto modular, adiciona conectividade sem fio à IHM.
- Os padrões Wi-Fi suportados incluem: IEEE 802.11b/g/n.
- Design compacto e baixo perfil quando instalado na IHM, o que evita problemas de espaço na instalação em quadro de comando.
- A antena de montagem magnética inclusa no pacote pode ser instalada em um local ideal para maximizar a intensidade do sinal.

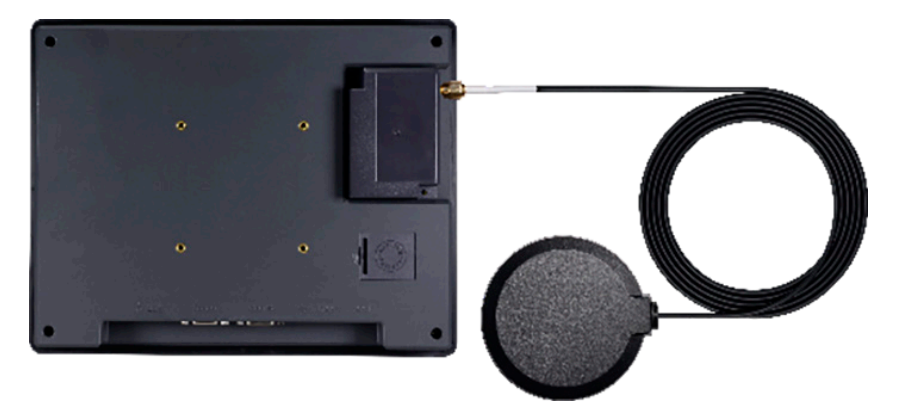

Figure 2.1: Demonstração para uso com IHM (a IHM precisa ser adquirida separadamente)

| Rede          | Wi-Fi                                         | IEEE 802.11b<br>IEEE 802.11g                    |
|---------------|-----------------------------------------------|-------------------------------------------------|
|               |                                               | IEEE 802.11n                                    |
| Porta I/O     | Conector SMA Fêmea                            | 1                                               |
| Porta I/O     | Conector Macho para IHM                       | 1                                               |
|               | Tensão de Entrada                             | 5 Vcc                                           |
| Alimontação   | Consumo de Energia                            | 900 mA @ 5 Vcc (alimentado via IHM)             |
| Annentação    | Tensão Suportável                             | 500 Vca (1 min.)                                |
|               | Resistência de Isolamento                     | Excede 50 M $\Omega$ a 500 Vcc                  |
|               | Revestimento de Placa de<br>Circuito Impresso | N/A                                             |
|               | Invólucro                                     | Plástico                                        |
| Especificação | Dimensões LxAxP                               | 54,5 x 80 x 24,1 mm                             |
|               | Peso                                          | Aprox. 80 g                                     |
|               | Montagem                                      | Conector IHM + fixação com parafuso<br>diagonal |
|               | Estrutura de Proteção                         | M02: Grau IP20<br>Antena: Grau IP66             |
| Ambiente      | Temperatura de<br>Armazenamento               | -20° ~ 60°C (-4° ~ 140 °F)                      |
|               | Temperatura de Operação                       | 0 ° ~ 50 °C (32 ° ~ 122 °F)                     |
|               | Humidade Relativa                             | 10 % a 90 % (sem condensação)                   |
|               | Resistência à Vibração                        | 10 a 25 Hz (direção X, Y, Z – 2G 30 minutos)    |
| Certificado   | CE                                            | Marcação CE                                     |
| Software      |                                               | EasyBuilder Pro                                 |

### **1.2 DIMENSÕES**

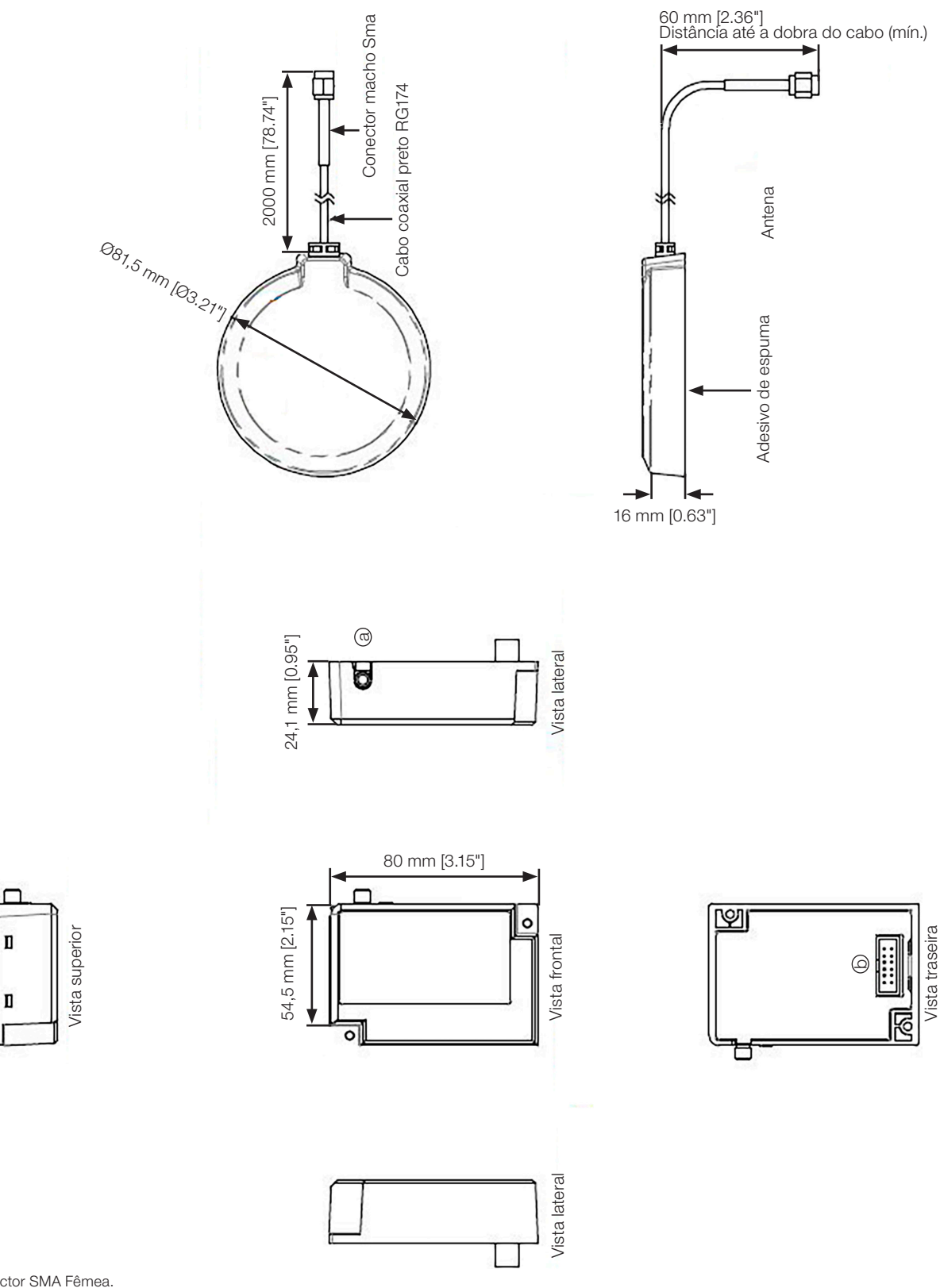

(a) Conector SMA Fêmea. (b) Conector Macho para IHM.

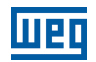

#### 1.3 INSTALAÇÃO

Por projeto, o M02 não suporta troca a quente. Conecte-o à IHM antes de ligar a IHM.

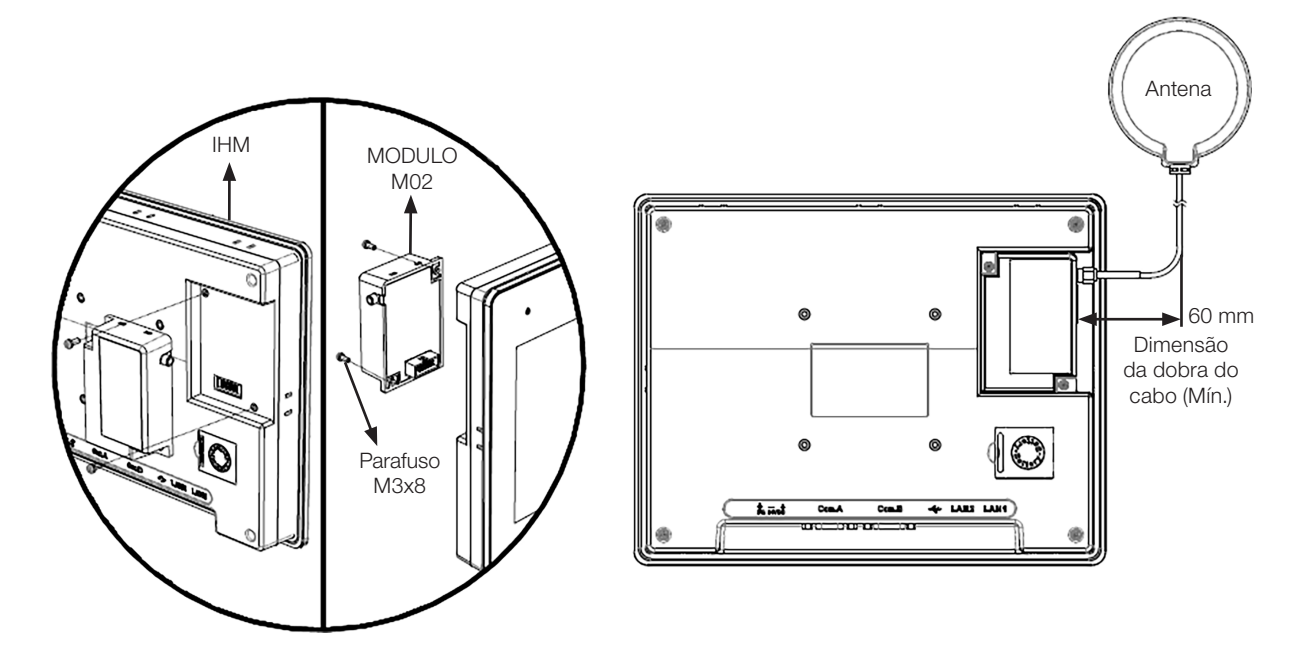

## 2 CONFIGURAÇÕES DE WI-FI

Conecte o M02 à IHM e, em seguida, inicialize a IHM. Faça login nas configurações do sistema de uma das duas maneiras a seguir e configure os parâmetros de Wi-Fi.

## 2.1 CONFIGURAÇÃO NO NAVEGADOR DA INTERNET

Conecte a IHM ao PC usando um cabo Ethernet, abra o navegador da Internet (IE, Chrome ou Firefox) e insira o endereço IP da IHM (por exemplo: 192.168.2.177) para definir as suas configurações.

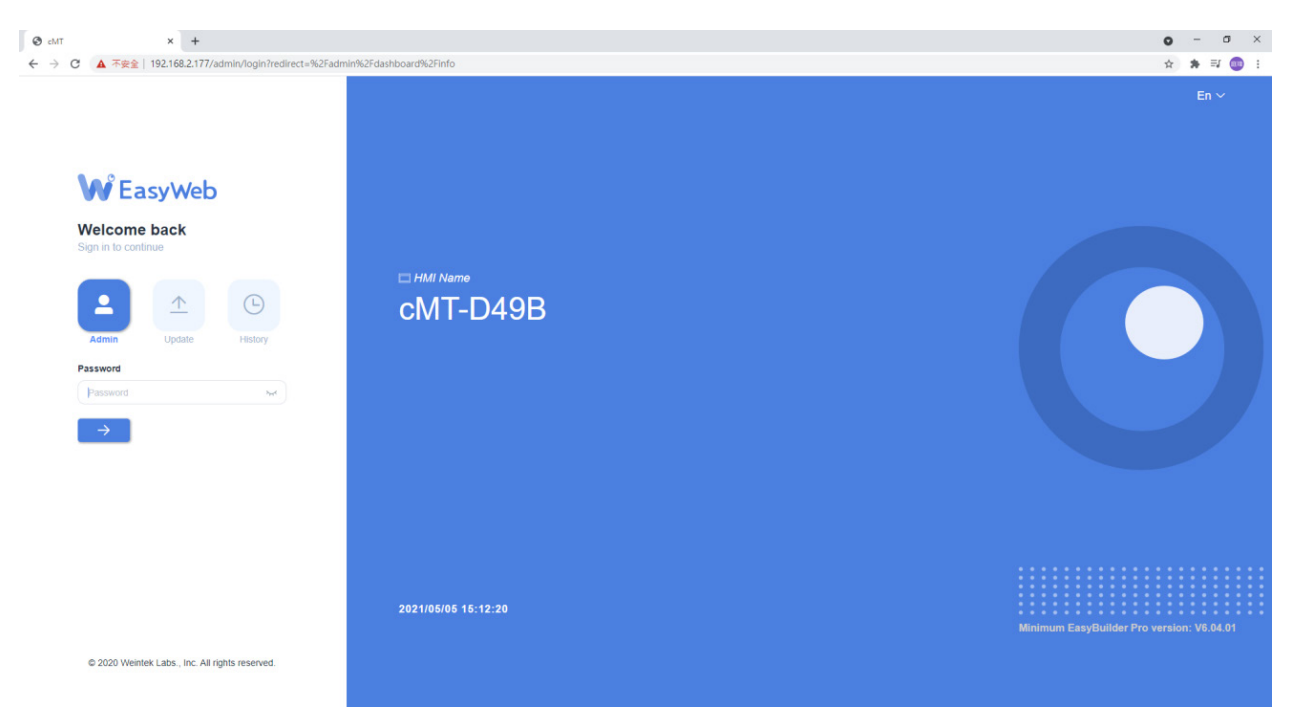

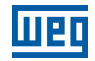

Rede - Wi-Fi: Selecione Wi-Fi AP e defina o tipo de criptografia.

| G cMT                                          | × | -                                                 |  |  |  |
|------------------------------------------------|---|---------------------------------------------------|--|--|--|
| ← → C ▲ 不安全   192.168.2.177/admin/network/wifi |   |                                                   |  |  |  |
| eMT3102X                                       |   | HMI Name: cMT-D49B Date/Time: 2021/05/05 15:49:11 |  |  |  |
| f) System                                      | ~ | Wi-Fi                                             |  |  |  |
| P Network                                      | ^ | Wi-Fi Radio:                                      |  |  |  |
| Ethernet <ul> <li>Wi-Fi</li> </ul>             |   | MAC address: a0:9f:10:d7:e6:e4                    |  |  |  |
| Hotspot                                        |   | Status: Connected DrayTek                         |  |  |  |
| Project                                        | ~ | AP List: O DrayTek                                |  |  |  |
| 🔚 Data                                         | ~ | Weintek-Driver                                    |  |  |  |
| Features                                       | ~ | TP-Link_789D                                      |  |  |  |
| G Administration                               | ř | default                                           |  |  |  |
|                                                |   | weintek_os                                        |  |  |  |
|                                                |   | •••••                                             |  |  |  |
|                                                |   | Join other(SSID) 802.1X EAP C                     |  |  |  |

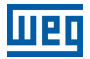

Rede - Ponto de acesso: Faça da IHM um ponto de acesso sem fio para compartilhar a conexão com a Internet se necessário.

| 0            | cMT                     | × +        | •                                                                                                    |  |
|--------------|-------------------------|------------|----------------------------------------------------------------------------------------------------|--|
| $\leftarrow$ | → C ▲ 不安全               | 192.168.2. | 177/admin/network/hotspot                                                                                                    |  |
|              | cMT3102X<br>EasyWeb 2.0 | K          | HMI Name: cMT-D49B Date/Time: 2021/05/05 15:50:58                                                                                                    |  |
|              |                         |            |                                                                                                    |  |
| 6            |                         | ~          | Hotspot                                                                                                    |  |
| 띺            | Network                 | ^          | Hotspot:                                                                                                    |  |
|              |                         |            |                                                                                                    |  |
|              |                         |            | SSID: CMT-D49B                                                                                                    |  |
| •            | Hotspot                 |            | Security: WPA-MIX-PSK >                                                                                                    |  |
| =            | Project                 | ~          | Password:                                                                                                    |  |
|              | Data                    | ~          |                                                                                                    |  |
| •            |                         | ~          | Wi-Fi will act as an access point (AP) and share Ethernet with connected Wi-Fi devices. Devices may use cMT Viewer (if supported) to connect and view. |  |
| 6            | Administration          | ~          |                                                                                                    |  |

## 2.2 CONFIGURAÇÃO NA IHM

Toque no botão redondo iniciar 🥌 na IHM para abrir a janela de configuração.

| <b>a</b> Setting                | Information  |                   |  |
|---------------------------------|--------------|-------------------|--|
|                                 | Machine type | cMT3102X          |  |
| <ol> <li>Information</li> </ol> | HMI name     | cMT-D49B          |  |
| General                         | OS. version  | 20210429          |  |
| Language                        | Ethernet1    |                   |  |
|                                 | IP address   | 192.168.2.177     |  |
| 🏧 Input Method                  | Subnet mask  | 255.255.252.0     |  |
|                                 | Gateway      | 192.168.1.254     |  |
|                                 | Mac address  | 00:0c:26:29:d4:9b |  |
|                                 | Ethernet2    |                   |  |
|                                 | IP address   | 192.168.150.1     |  |
|                                 | Subnat mack  | 255 255 255 0     |  |

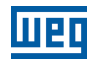

Toque no ícone de cadeado , insira a senha para fazer login e, em seguida, abra a guia Wi-Fi para configurar a conexão Wi-Fi e o ponto de acesso Wi-Fi.

| <b>Setting</b>  | M                | Vi-Fi      |
|-----------------|------------------|------------|
| System setting  | Wi-Fi Connection | enabled 🔰  |
| 1 Information   | Wi-Fi Hotspot    | disabled 🔰 |
| CODESYS         |                  |            |
| H General       |                  |            |
| Network         |                  |            |
| œ Wi-Fi         |                  |            |
| O Time/Date     |                  |            |
| • • • • • • • • |                  |            |

8 Setting Wi-Fi Connection Cancel Wi-Fi Radio 1 Information (DrayTek) Status Connected CODESYS DrayTek 🔒 🤶 🚺  $\checkmark$ Weintek-Driver 0 7 General TP-Link\_789D 9 9 Network jiannyuan\_10F 0 -default\_ -() Time/Date 802.1X EAP Join other (SSID) G .....

Conexão Wi-Fi: Selecione Wi-Fi AP e defina o tipo de criptografia.

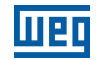

Ponto de Acesso Wi-Fi: Faça da IHM um ponto de acesso sem fio para compartilhar a conexão com a Internet se necessário.

| Setting        | <ul> <li>Cancel</li> </ul> | Wi-Fi Hotspot |
|----------------|----------------------------|---------------|
| System setting | Wi-Fi Hotspot              |               |
| 1 Information  | SSID:                      | cMT-D49B      |
| CODESYS        | Security:                  |               |
| General        |                            | NONE          |
| Network        | Password:                  |               |
| ♥ Wi-Fi        |                            | Show password |
| O Time/Date    |                            |               |
| A              |                            |               |

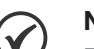

#### NOTA!

- O endereço IP do Wi-Fi e o endereço IP de LAN1/LAN2 podem pertencer ao mesmo domínio ou a domínios diferentes.
- A conexão de um ponto de acesso Wi-Fi pode ser compartilhada com até 10 dispositivos cliente por vez.

Outros nomes de empresas, nomes de produtos ou marcas registradas neste documento são marcas comerciais ou registradas de suas respectivas empresas. Este documento está sujeito a alterações sem aviso prévio.